## PASSO A PASSO – UTILIZAÇÃO DO SIMULADOR DOS PLANOS DE SAÚDE E ODONTOLÓGICO

**1º PASSO:** Primeiramente, deve ser informada nas colunas "TIT/BENEF", "PAI/MÃE e "AGREGADOS", a quantidade de vidas que há no seu plano, por faixa etária:

| Faixas<br>Etárias | QUANT.     |         |           |  |  |  |  |  |
|-------------------|------------|---------|-----------|--|--|--|--|--|
|                   | TIT/BENEF. | PAI/MAE | AGREGADOS |  |  |  |  |  |
| 0 - 18            | 0          | 0       | 0         |  |  |  |  |  |
| 19 - 23           | 0          | 0       | 0         |  |  |  |  |  |
| 24 - 28           | 0          | 0       | 0         |  |  |  |  |  |
| 29 - 33           | 0          | 0       | 0         |  |  |  |  |  |
| 34 - 38           | 0          | 0       | 0         |  |  |  |  |  |
| 39 - 43           | 0          | 0       | 0         |  |  |  |  |  |
| 44 - 48           | 0          | 0       | 0         |  |  |  |  |  |
| 49 - 53           | 0          | 0       | 0         |  |  |  |  |  |
| 54 - 58           | 0          | 0       | 0         |  |  |  |  |  |
| 59 ou +           | 0          | 0       | 0         |  |  |  |  |  |

**Observação 1**: Na coluna "TIT/BENEF", só podem ser informadas as quantidades de vidas para titulares (servidores(as) ativos(as) e inativos(as) e pensionistas) e beneficiários. As vidas informadas nessa coluna pagam, a título de mensalidade à UNIMED, o valor à diferença entre o valor total do correspondente plano (constante em: https://progep.furg.br/arquivos/formularios/000743.pdf) e o custeio (constante em: https://progep.furg.br/arquivos/formularios/000683.pdf).

| TIT/BENEF. |
|------------|
| 0          |
| 0          |
| 0          |
| 0          |
| 0          |
| 0          |
| 0          |
| 0          |
| 0          |
| 0          |

Observação 2: Os beneficiários são:

- 1. Cônjuge;
- 2. Companheiro ou companheira de união estável;

3. Companheiro ou companheira de união homoafetiva, desde que comprovada a união;

4. Pessoa separada judicialmente ou divorciada, com percepção de pensão alimentícia;

5. Filhos e enteados, solteiros, até 21(vinte e um) anos de idade ou, se inválidos, enquanto durar a invalidez;

6. Filhos e enteados, entre 21(vinte e um) e 24 (vinte e quatro) anos de idade, dependentes economicamente do servidor e estudantes de curso regular reconhecido pelo Ministério da Educação; e

7. Menor sob guarda ou tutela concedida por decisão judicial.

**Observação 3**: Na coluna "PAI/MÃE", só podem ser informadas as quantidades de vidas para **pai, mãe, padrasto e madrasta** dependentes no imposto de renda do(a) servidor(a) titular no plano. As vidas informadas nessa coluna pagam, a título de mensalidade à UNIMED, o valor correspondente ao total do plano (constante em: https://progep.furg.br/arquivos/formularios/000743.pdf).

| PAI/MAE |
|---------|
| 0       |
| 0       |
| 0       |
| 0       |
| 0       |
| 0       |
| 0       |
| 0       |
| 0       |
| 0       |

**Observação 4**: Na coluna "AGREGADOS", só podem ser informadas as quantidades de vidas para **os dependentes do(a) titular do plano que se enquadram no grau de parentesco definido para agregados**. As vidas informadas nessa coluna pagam, a título de mensalidade à UNIMED, o valor correspondente ao especificado para os agregados (constante em: <u>https://progep.furg.br/arquivos/formularios/000743.pdf</u>).

| AGREGADOS |
|-----------|
| 0         |
| 0         |
| 0         |
| 0         |
| 0         |
| 0         |
| 0         |
| 0         |
| 0         |
| 0         |

## Observação 5: Os agregados são:

- 1. Bisavós;
- 2. Avós;
- 3. Pai, mãe, padrasto e madrasta (ñ/dependentes no IR);
- 4. Irmãos;
- 5. Tios;
- 6. Sobrinhos;
- 7. Filhos/enteados (de 21 a 24 ñ/estudante e ñ dependentes econômicos);
- 8. Filhos/enteados (acima de 24);
- 9. Sogros;
- 10. Cunhados;
- 11. Genro/nora; e
- 12. Bisnetos.

**2º PASSO:** Informar a faixa de remuneração na qual se enquadra o(a) servidor(a) ativo(a) ou inativo(a) e pensionista titular:

| REMUNERAÇÃO |                                                                                                    |  |  |  |  |  |
|-------------|----------------------------------------------------------------------------------------------------|--|--|--|--|--|
| Faixa:      | 0 - R\$ 1.499,99 📃 💌                                                                                                    |  |  |  |  |  |
| Tipo:       | 0 - R\$ 1.499,99<br>R\$ 1.500,00 - R\$ 1.999,99<br>R\$ 2.000,00 - R\$ 2.499,99<br>R\$ 2.500,00 - R\$ 2.999,99<br>R\$ 3.000,00 - R\$ 3.999,99<br>R\$ 4.000,00 - R\$ 5.499,99<br>R\$ 5.500,00 - R\$ 7.499,99<br>Acima de R\$ 7.500,00 |  |  |  |  |  |

**Observação 6**: É possível consultar a faixa de remuneração no sistema FURG.

1º) Menu no lado esquerdo: Clicar em "Gestão de Pessoas":

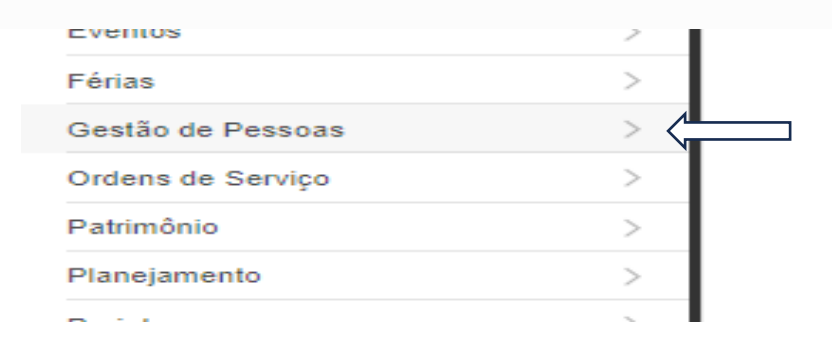

2°) No menu esquerdo: Clicar em "Ficha Funcional (servidores)":

| Extrato períodos de Insalubridade  |  |
|------------------------------------|--|
| Fale com a PROGEP                  |  |
| Ficha Funcional (Servidores)       |  |
| Fotos                              |  |
| Registro Servidores no Programa de |  |

3°) Informar a matrícula SIAPE ou nome nos campos apropriado. Depois clicar em filtrar:

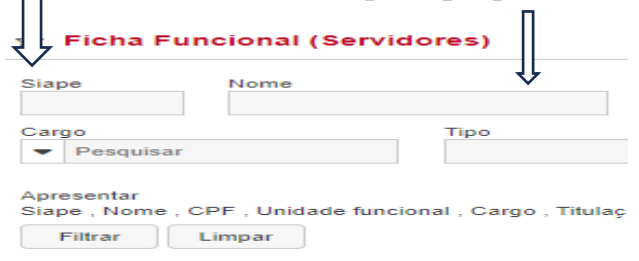

4°) Clicar no quadrado ao lado da matrícula e depois no ícone da pastinha:

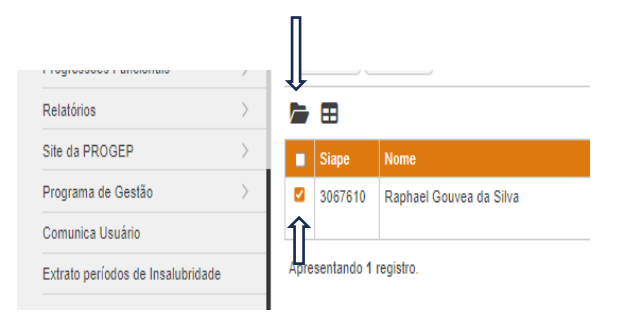

5°) Clicar na aba plano de saúde:

| Ficha Funcional (Servidores)       | Acúmulo de Cargos | Acúmulo de Cargos Anexos Ar |         | Avaliações Capacitação |  | s Excedentes Complem |  | ientares Comunicaçõ |          | es Consultas              |  | Dados SIAPE Depende |  | r |  |
|------------------------------------|-------------------|-----------------------------|---------|------------------------|--|----------------------|--|---------------------|----------|---------------------------|--|---------------------|--|---|--|
| Fotos                              | Exames            | Exames Faltas               |         | s Histórico            |  | Histórico Locais     |  | l                   | Licenças | Lista Problemas/Medicação |  | Plano de Saúde      |  |   |  |
| Registro Servidores no Programa de | Tem               | npo de Atividade E          | special |                        |  |                      |  |                     |          |                           |  |                     |  |   |  |
| Gestão                             | Acúmulo de Ca     | argos                       |         |                        |  |                      |  |                     |          |                           |  |                     |  |   |  |

6°) No tópico base para cálculo, aparecerá o valor base de remuneração para o plano de saúde:

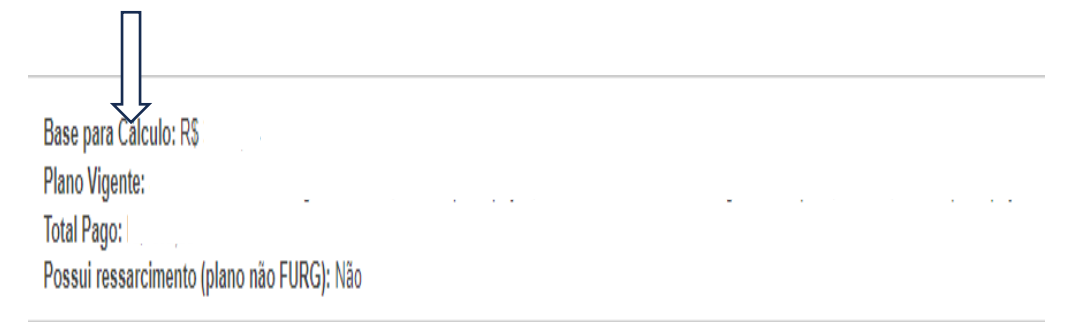

**Observação 7**: Caso não consiga acessar o sistema FURG, pode consultar a remuneração no contracheque e consultar o arquivo constante no link <a href="https://progep.furg.br/arquivos/formularios/000682.pdf">https://progep.furg.br/arquivos/formularios/000682.pdf</a>, onde constam as principais rubricas que incidem na base da cálculo para o plano.

Observação 8: Os(as) pensionistas devem considerar o valor da pensão civil.

**3º PASSO:** Informar a opção, a qual pode ser só o plano de saúde, o plano de saúde e o odontológico ou só o odontológico:

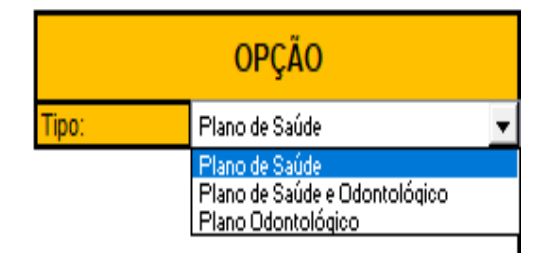

4º PASSO: Nos campos "plano odontológico" e "plano de saúde", informar as modalidades:

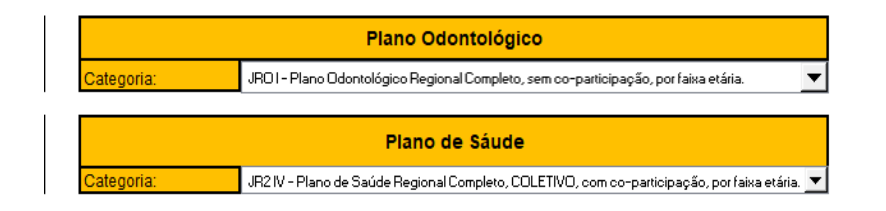

**Observação 9**: Caso tenha escolhido como opção "Plano de Saúde e Odontológico", é obrigatório informar as modalidades escolhidas para os dois planos, como na imagem acima.

**Observação 10**: Caso tenha escolhido como opção "Plano de Saúde" ou a opção "Plano Odontológico", só deve ser escolhida modalidade para a opção escolhida a outra dev ser marcado "nenhum".

| Plano Odontológico |                                                                                               |  |  |  |  |  |
|--------------------|-----------------------------------------------------------------------------------------------|--|--|--|--|--|
| Categoria:         | N - Nenhum                                                                                    |  |  |  |  |  |
|                    | Plano de Sáude                                                                                |  |  |  |  |  |
| Categoria:         | JR2 IV - Plano de Saúde Regional Completo, COLETIVO, com co-participação, por faixa etária. 💌 |  |  |  |  |  |

## <u>Após os 4 passos serem realizados, conforme a imagem abaixo aparecerão os valores, já considerando o desconto do custeio, para titulares e beneficiários:</u>

| 1                                                                                                    |                   |            |         |           |                                     |         |                    |                                                                                               |  |  |
|----------------------------------------------------------------------------------------------------|-------------------|------------|---------|-----------|-------------------------------------|---------|--------------------|-----------------------------------------------------------------------------------------------|--|--|
| 9<br>10                                                                                                    | Faixas<br>Etárias | QUANT.     |         |           | REMUNERAÇÃO                         |         | Plano Odontológico |                                                                                               |  |  |
| 11                                                                                                    |                   | TIT/BENEF. | PAI/MAE | AGREGADOS | Faixa: R\$ 3.000,00 - R\$ 3.999,99  | •       | Categoria:         | JRO I - Plano Odontológico Regional Completo, sem co-participação, por faixa etária.          |  |  |
| 12                                                                                                    | 0 - 18            | 0          | 0       | 0         |                                     |         |                    |                                                                                               |  |  |
| 13                                                                                                    | 19 - 23           | 0          | 0       | 0         | OPCÃO                               |         |                    | Plano de Sáude                                                                                |  |  |
| 14                                                                                                    | 24 - 28           | 0          | 0       | 0         | OFÇRO                               |         |                    |                                                                                               |  |  |
| 15                                                                                                    | 29 - 33           | 0          | 0       | 0         | Tipo: Plano de Saúde e Odontológico | •       | Categoria:         | JR2 IV - Plano de Saúde Regional Completo, COLETIVO, com co-participação, por faixa etária. 🗾 |  |  |
| 16                                                                                                    | 34 - 38           | 1          | 0       | 0         |                                     | _       |                    |                                                                                               |  |  |
| 17                                                                                                    | 39 - 43           | 1          | 0       | 0         |                                     |         | 0 - 18             | R\$ -                                                                                         |  |  |
| 18                                                                                                    | 44 - 48           | 0          | 0       | 0         |                                     |         | 19 - 23            | R\$ -                                                                                         |  |  |
| 19                                                                                                    | 49 - 53           | 0          | 0       | 0         |                                     |         | 24 - 28            | R\$ -                                                                                         |  |  |
| 20                                                                                                    | 54 - 58           | 0          | 0       | 0         |                                     | s       | 29 - 33            | R\$ -                                                                                         |  |  |
| 21                                                                                                    | 59 ou +           | 0          | 0       | 0         |                                     | ria     | 34 - 38            | R\$ 157,73                                                                                    |  |  |
| 22                                                                                                    |                   |            |         |           |                                     | Eté     | 39 - 43            | R\$ 220,22                                                                                    |  |  |
| 23 INSTRUÇÕES:                                                                                                    |                   |            |         |           |                                     | as      | 44 - 48            | R\$ -                                                                                         |  |  |
| 24 ) Definir as quantidades de vidas a incluir no(s) plano(s);                                                                                                    |                   |            |         |           |                                     | dia     | 49 - 53            | R\$ -                                                                                         |  |  |
| ) Definir a faixa de remuneração (Caso haja dúvidas quanto a faixa de remuneração utilizada no plano é possível consultar a 25 <sup>†</sup> ormação na ficha funcional no sistema FURG/aba plano de saúde); |                   |            |         |           |                                     | ultar a | 54 - 58            | R\$ -                                                                                         |  |  |
| 26 ) Definir a opção: plano de saúde, plano de saúde e odontológico ou plano odontológico;                                                                                                    |                   |            |         |           | ou plano odontológico;              |         | 59 ou +            | R\$ -                                                                                         |  |  |
| 27 ) Definir uma modalidade de plano de saúde, caso a opção escolhida tenha sido somente plano de saúde;                                                                                                    |                   |            |         |           |                                     |         | Total              | R\$ 377.95                                                                                    |  |  |

**Observação 11**: No valor total, aparecerá o valor que será descontado no contracheque a partir da folha de Janeiro/2024 ou no caso de boleto com vencimento em 09/02/2024.

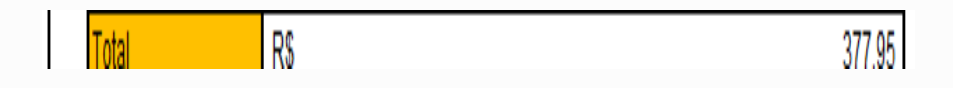

**Observação 12**: Caso possua mais de uma vida na mesma faixa etária e na coluna "TIT/BENEF", aparecerá o valor para a referida faixa etária somado, devendo dividir o valor pela quantidade de vidas na mesma faixa para saber quanto pagará pode cada vida.

**Observação 13**: Caso possua mais de uma vida na mesma faixa etária e nas colunas "TIT/BENEF", "PAI/MÃE" e "AGREGADOS", aparecerá o valor para a referida faixa etária somado, devendo consultar a planilha constante no link <u>https://progep.furg.br/arquivos/formularios/000743.pdf</u>, para saber o valor para a vida informada na coluna "PAI/MÃE" e para a vida informada na coluna "AGREGADOS".